# SCHNELL UND EINFACH STÄRTEN A CAMPERNET Schnellstartanleitung

für

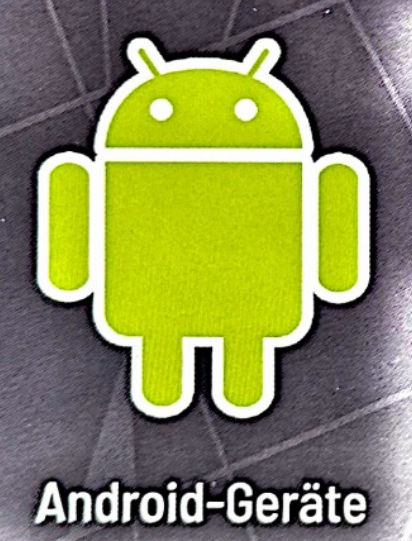

Apple-Geräte

NTRETTER

32

0 0

1. WLAN SSID: Concorde-10781 PASS: Units Statuted/

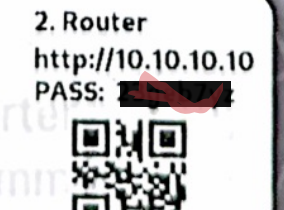

SN: 413544894

## Schritt 1: Stromversorgung anschließen

ANTRETTER

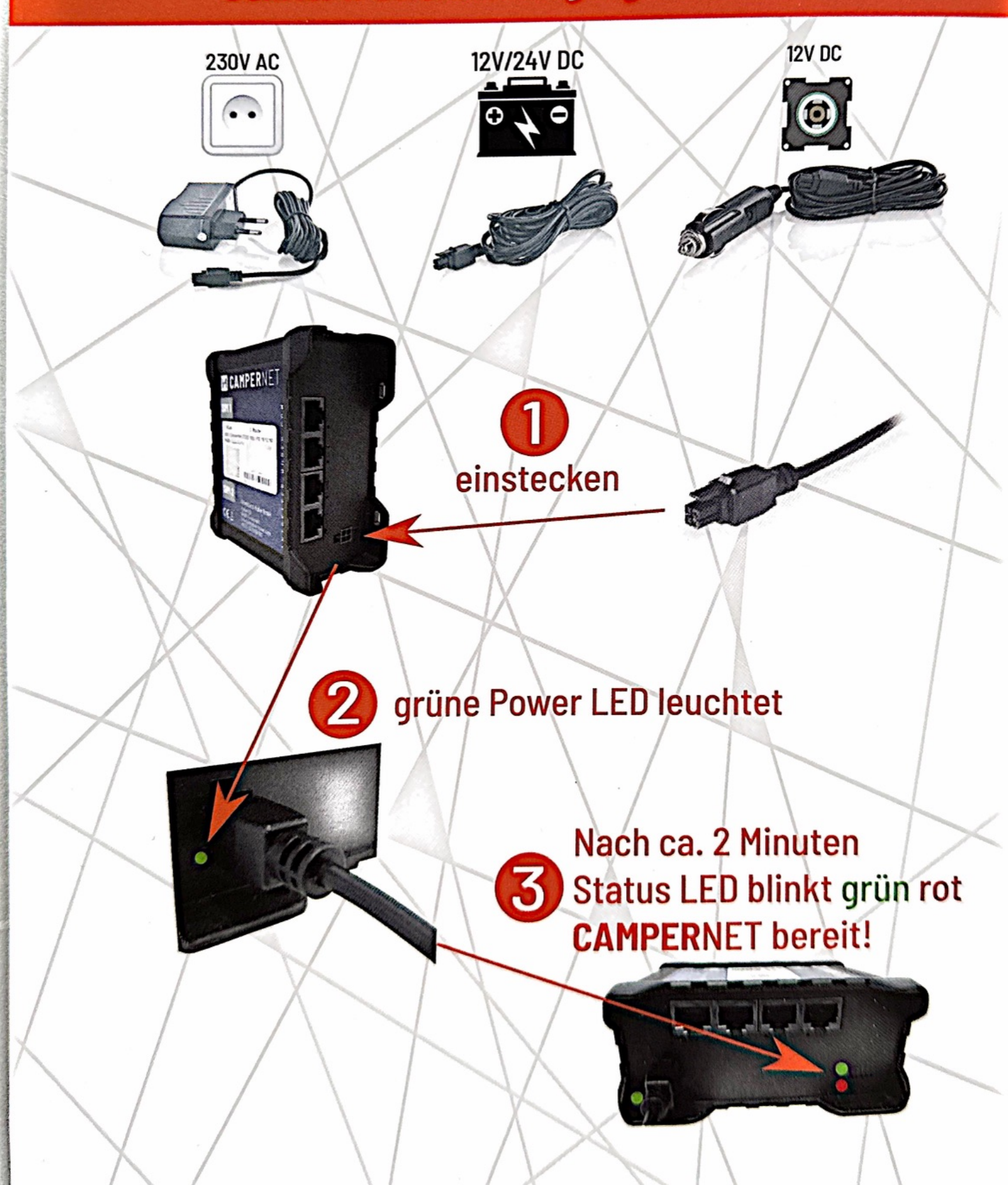

#### ANTRETTER HUBER

Schritt 2: WLAN-Verbindung herstellen

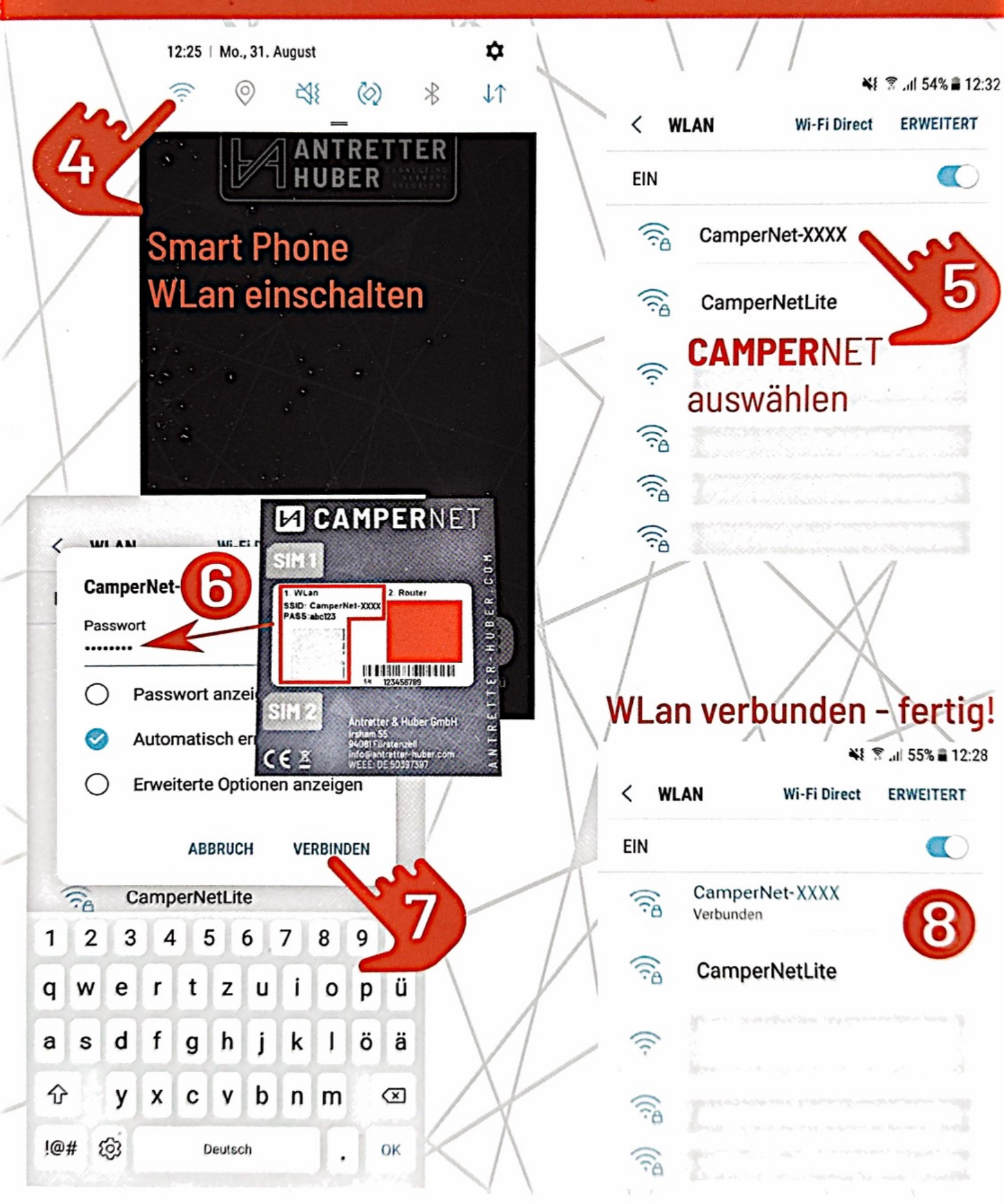

# Schritt 3 - Android: WebApp öffnen, Passwort speichern

ANTRETTER

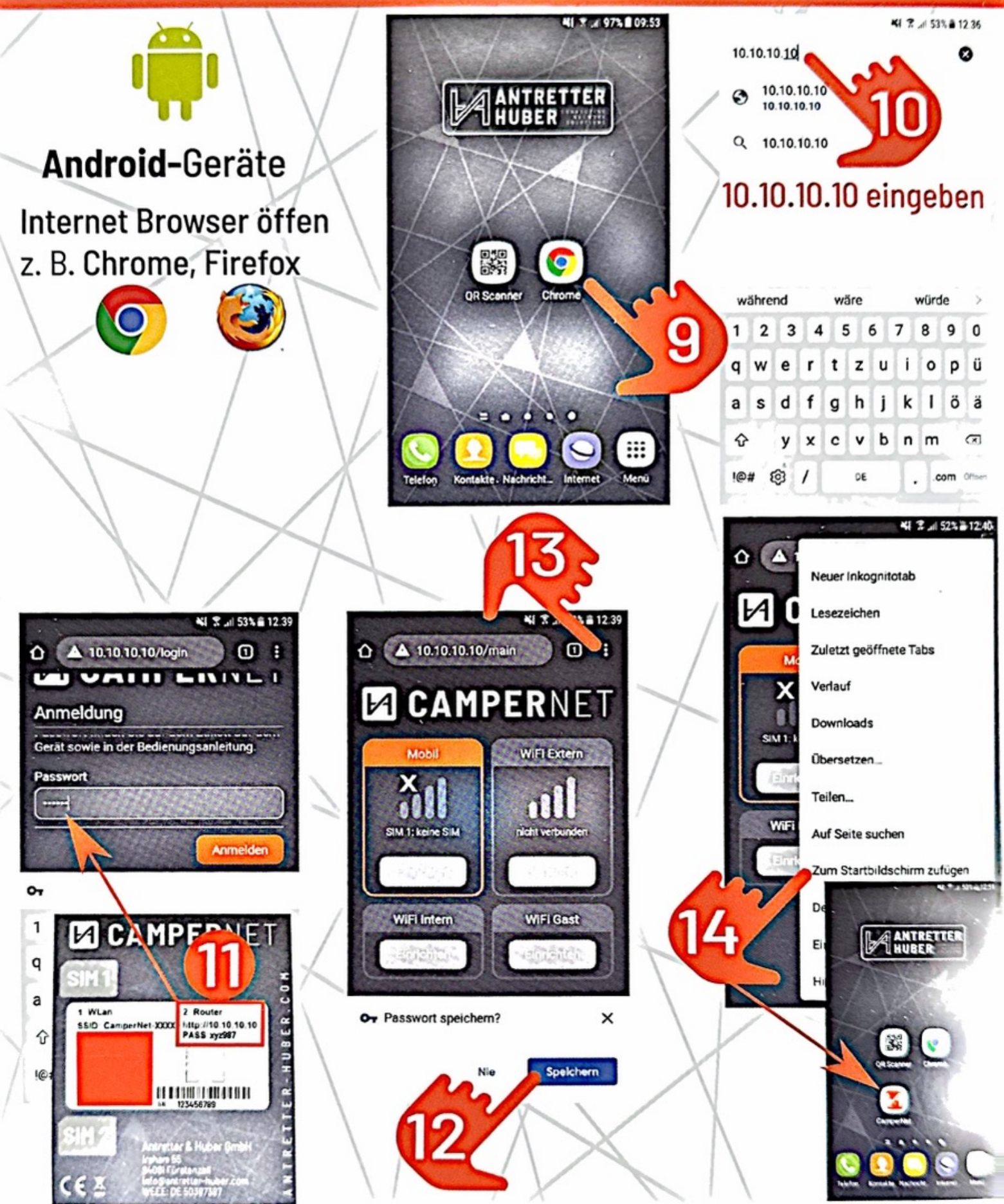

#### Schritt 3 - Apple: WebApp öffnen, Passwort speichern

ANTRETTER HUBER

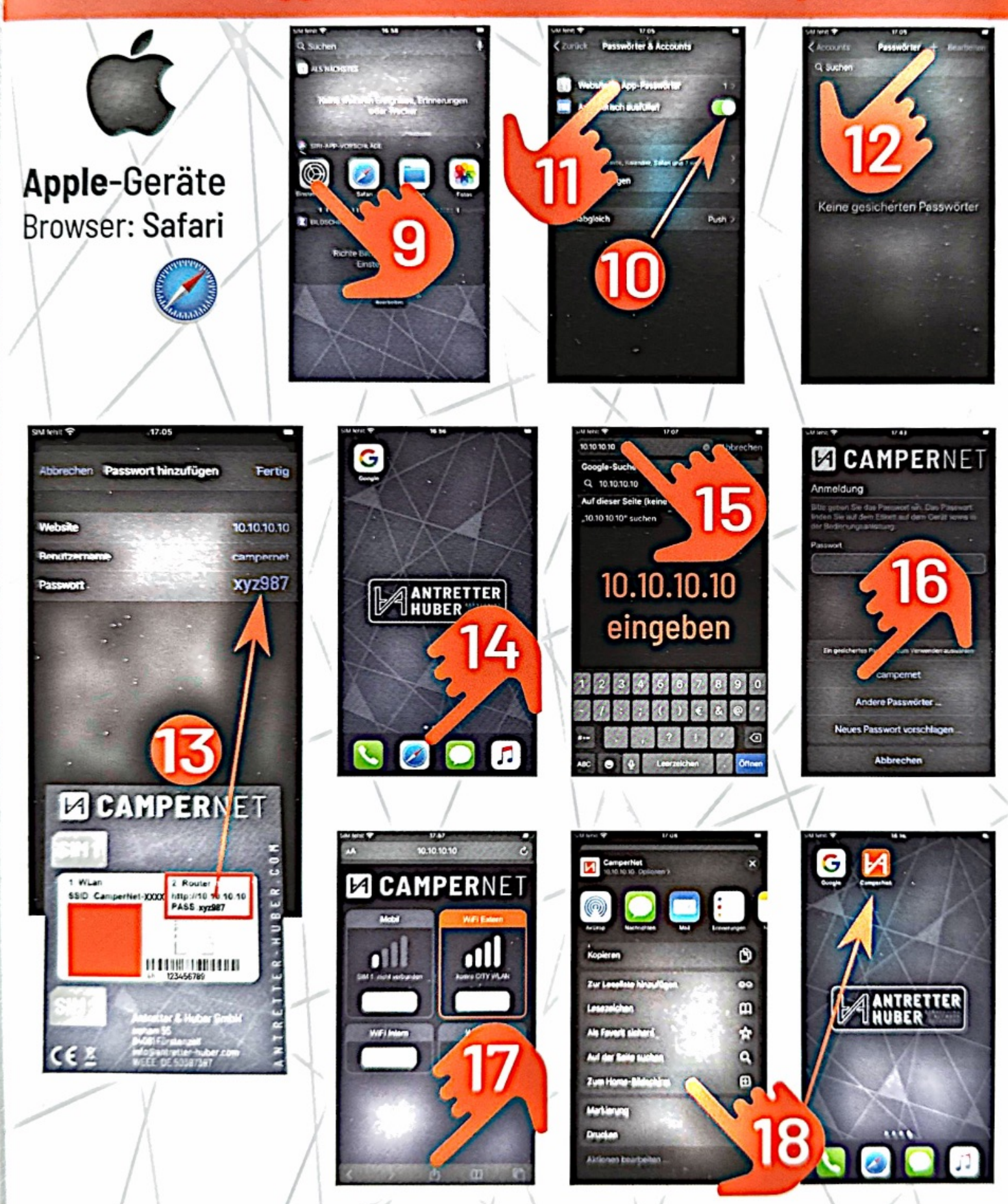

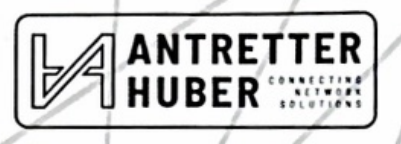

Schritt 4: SIM-Karte einlegen und Mobilfunk aktivieren

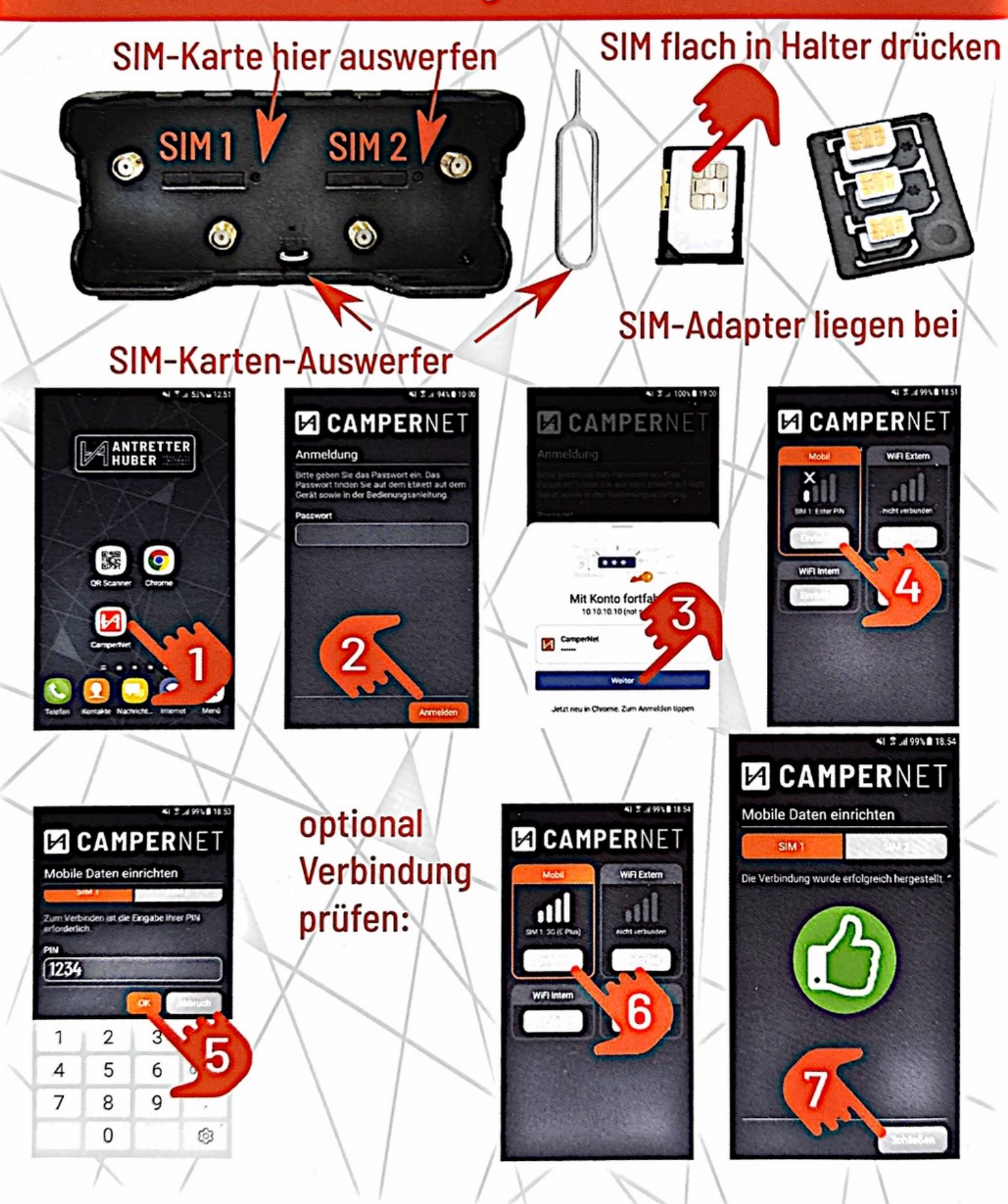

#### Schritt 5: externes free WiFi auswählen und Verbindung starten

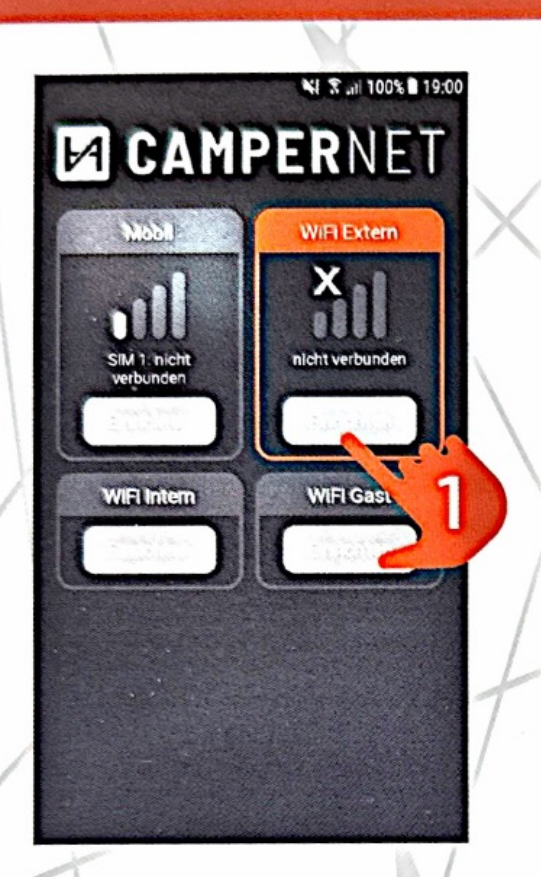

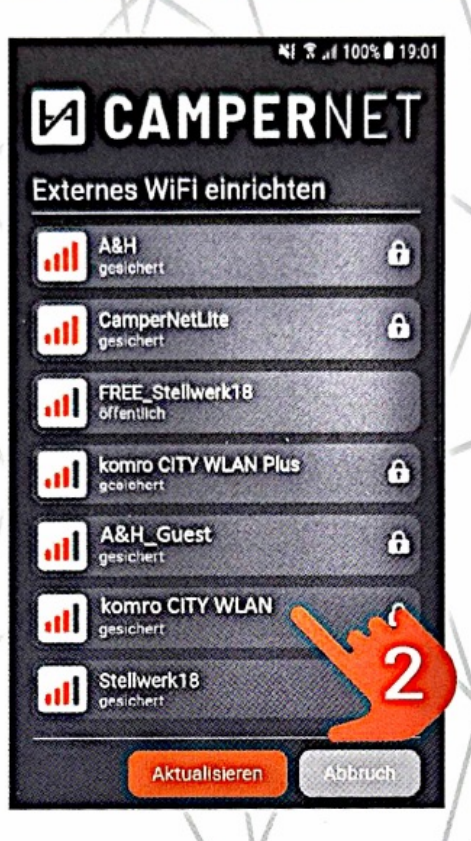

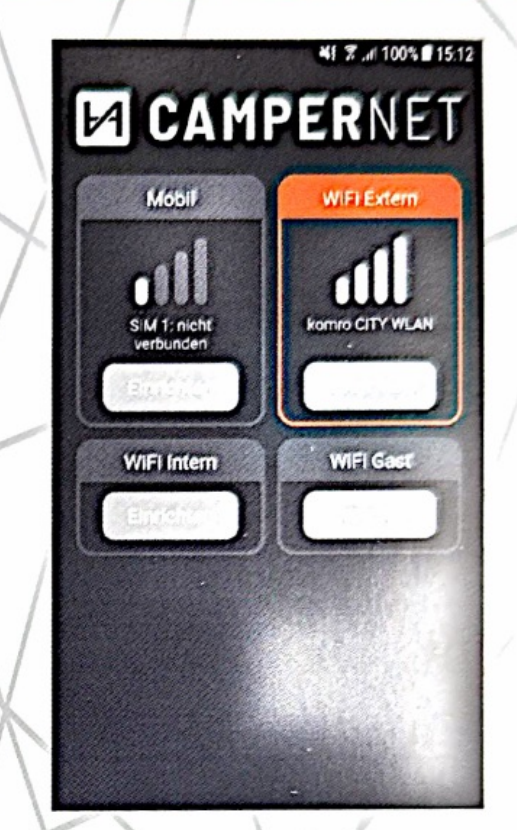

ANTRETTER HUBER

### free WiFi mit Landing Page AGB akzeptieren bzw. Anmeldung ausfüllen

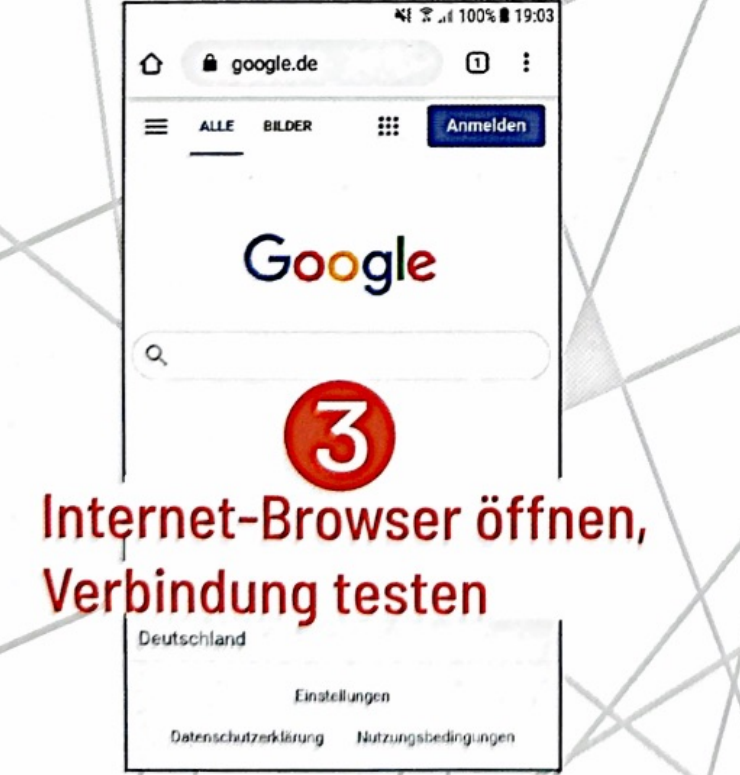

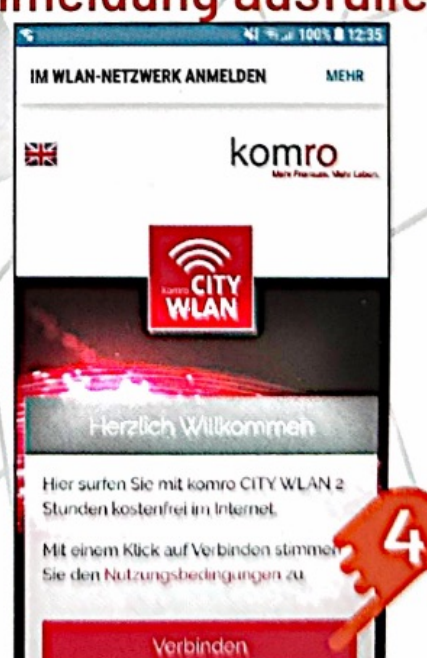

#### Schritt 6: Gäste-WiFi aktivieren

ANTRETTER HUBER

D

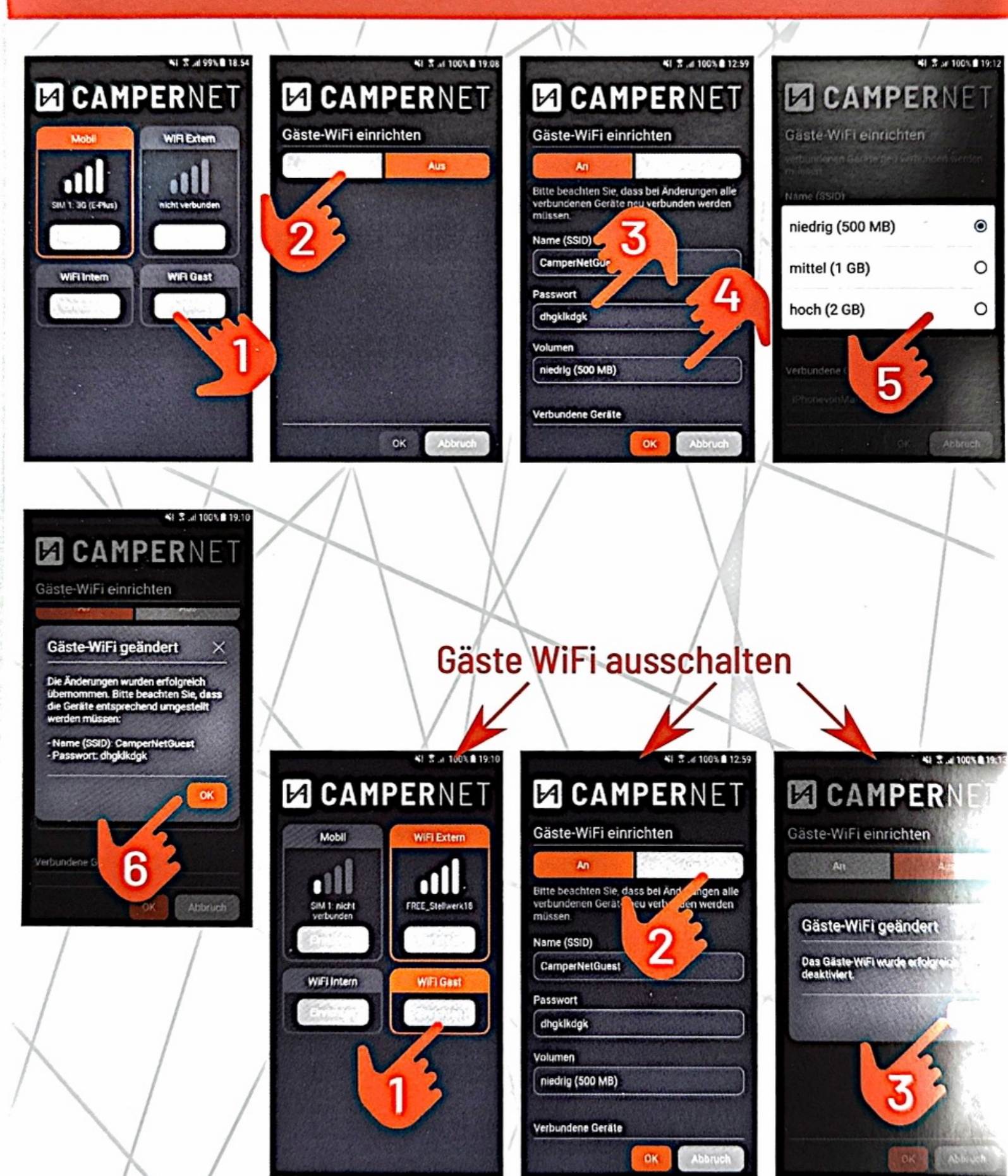